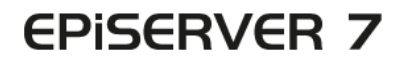

## PLATFORM

|                                         | ons                                                                                                    |                                                                                                    | EPISERVER @ ? 1 anhe |
|-----------------------------------------|----------------------------------------------------------------------------------------------------|----------------------------------------------------------------------------------------------------|----------------------|
| alled<br>erver Add-ons                  | EPiServer Add-ons                                                                                                    |                                                                                                    |                      |
| lerver Beta<br>d-Party Add-ons<br>lates | EPServer<br>GogleAnalytics<br>Dates eiten ad tracing<br>soft and your wanylos data<br>in Offener<br>Merchenster<br>Expendences (Etitory Collegated) | EP/Server Social Reach<br>Inables editors to send<br>updates on rectal channels<br>updates on information<br>Procentiformation<br>Expendencies: Efficience AutobioChanchuth |                      |
|                                         | Taga: (EfferverfletaAddon                                                                                                    | Tagst Efficientificialdon                                                                                                    |                      |
|                                         |                                                                                                    |                                                                                                    |                      |
|                                         |                                                                                                    |                                                                                                    |                      |
|                                         |                                                                                                    |                                                                                                    |                      |
|                                         |                                                                                                    |                                                                                                    |                      |

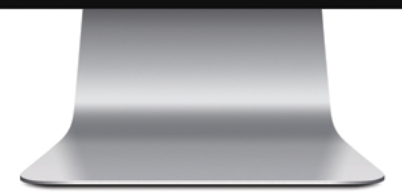

# Toimittajan käsikirja

## **EPiSERVER**

Copyright © EPiServer AB Toimittajan käsikirja – EPiServer 7 Platform Versio A, 2012

## Sisällysluettelo

| Sisällysluettelo            |    |
|-----------------------------|----|
| Tietoja EPiServer-alustasta | 5  |
| Käyttöpaneeli               |    |
| Pienoisohjelmat             | 8  |
| Etsi                        |    |
| Lisäosajärjestelmä          | 20 |
| Reaaliaikainen seuranta     | 23 |

## Tietoja EPiServer-alustasta

OnlineCenterin sisältävä **EPiServer -alusta** on EPiServer:n tuotteissa käytetty yhteinen kehys, joka sisältää kaikissa tuoteasennuksissa käytettävät ominaisuudet. OnlineCenter tarjoaa yleiskuvauksen ja helpon pääsyn kaikkiin asennettuihin järjestelmiin. Siellä voi myös hakea tietoja koko sivustosta, mukauttaa omia asetuksia ja siirtyä lukemaan verkko-ohjetta.

Ylimpänä olevan **yleisvalikon** kautta voidaan siirtyä kaikkiin sivustoon yhdistettyihin järjestelmiin. Alue on moduulialue, jonka kautta voidaan käyttää myös EPiServer:n tuotteisiin yhdistettyjä muiden yritysten tuotteita.

Toisella rivillä oleva alivalikko näyttää aina yleisvalikosta valitun järjestelmän toiminnot.

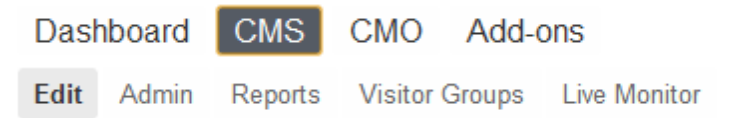

Käyttöpaneeli-vaihtoehdossa on mukautettava alue, johon voidaan lisätä päivittäin työn apuna tarvittavia pienoisohjelmia. **Pienoisohjelma** on pieni sovellus, jota voidaan käyttää **käyttöpaneelin** kautta ohjelmassa EPiServer OnlineCenter ja resurssiruudun sekä siirtymisruudun kautta ohjelmassa EPiServer CMS. Kunkin EPiServer -tuotteen kanssa toimitetaan muiden valmistajien pienoisohjelmia. Katso tuotekohtaiset käyttöohjeet. Osaa pienoisohjelmista voidaan käyttää muidenkin laitteiden kanssa, esimerkiksi iPhonen ja iPadin. Voit myös kehittää ja mukauttaa pienoisohjelmia itse omien tarpeidesi mukaan. Katso *EPiServer Framework SDK*.

Yleisvalikon Lisäosat-vaihtoehdon kautta voidaan avata add-on system, jossa voidaan hallita sekä EPiServer:n että muiden yritysten moduuleja ja niiden päivityksiä.

EPISERVER 🔇 ? 上 📖 🔍

Yleisvalikon oikeassa yläkulmassa on seuraavat valinnat:

- EPiServer-logoa napsauttamalla siirrytään sivustolle www.episerver.com.
- Maapallosymbolia napsauttamalla saadaan näkyviin sivustojen katseluvaihtoehdot.
- Napsauttamalla ?-symbolia päästään asennuksen sisältämien tuotteiden verkko-ohjeisiin.
- Käyttäjäprofiilisymbolin kautta päästään omiin järjestelmäasetuksiin. Tämän valinnan avulla voit myös kirjautua ulos.
- Suurennuslasisymbolia napsauttamalla voidaan myös tehdä yleisiä hakuja.

## Käyttöpaneeli

Käyttöpaneeli on henkilökohtainen alue sivustoa koskevien tärkeiden tietojen koostamista ja näyttämistä varten. Kojelauta on myös lisäosa-alue, jossa voit lisätä mukautettuja pienoisohjelmia näyttääksesi korkean tason tietoa tai luodaksesi pikavalintoja yleisiin tehtäviin tai usein käytettyihin toimintoihin. Näitä voivat olla esimerkiksi viimeksi muutettujen sivujen tarkastelu tai verkkolomakkeen katselu.

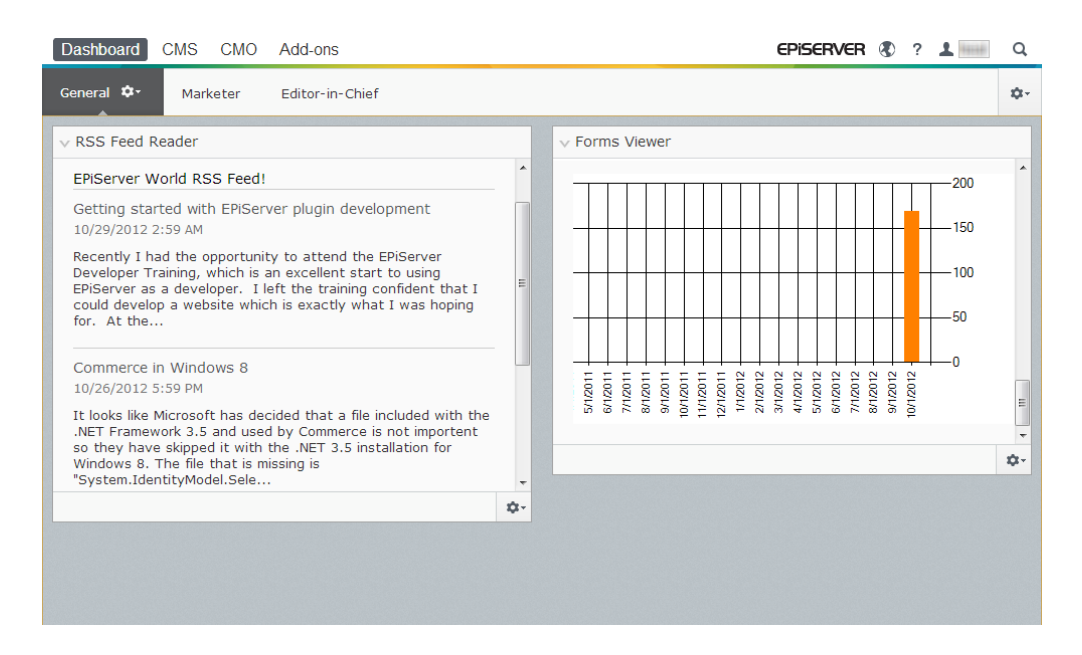

Kun sivustoon on kirjauduttu, käyttöpaneeliin päästään valitsemalla EPiServer:n kirjautumisikkunasta Siirry omaan käyttöpaneeliin tai yleisvalikostaKäyttöpaneeli.

Käyttöpaneelissa voit tehdä seuraavia toimia:

- Käyttöpaneelin järjestäminen: Välilehtien ja sarakkeiden lisääminen, muokkaaminen ja poistaminen. Käyttöpaneelin välilehdet voidaan jakaa yhteen, kahteen tai kolmeen sarakkeeseen.
- **Pienoisohjelmat**: Pienoisohjelmien järjestäminen sarakkeisiin ja välilehtiin. Pienoisohjelmien lisääminen, muokkaaminen ja poistaminen. Lisätietoja on osassa *Pienoisohjelmat*.

#### muokkaaminen

Välilehtien avulla järjestetään käyttöpaneelin sisältämää tietoa. Voit luoda omia välilehtiäsi ja lisätä haluamiasi pienoisohjelmia. Voit luoda esimerkiksi yhden välilehden markkinointitiimiä ja toisen tuotteen toimittajia varten, jolloin kummallakin ryhmällä on käytettävissään omat pienoisohjelmansa. Voit mukauttaa jokaisen välilehden ulkoasua määrittämällä sarakkeiden määrän tietojen näyttämistä varten. Yleisnäkymässä on aina käytettävissä ainakin yksi oletusvälilehti.

| Dashboard CMS CMO Add-ons                                         |    |                        | episerver 🔇 ? 💵 | Q          |
|-------------------------------------------------------------------|----|------------------------|-----------------|------------|
| General 🌣 Marketer Editor-in-Chief                                |    |                        |                 | ¢٠         |
| v RSS Feed Reader                                                 |    | ✓ Forms Viewer         | Add Gadgets     |            |
|                                                                   |    | XFormsViewerGadgetDemo | Rearrange Gadg  | ets        |
| EPiServer World RSS Feed!                                         |    | Posted                 | Gender          |            |
| Getting started with EPiServer plugin development                 | =  | Today 1:39 PM          | male            |            |
| 10/29/2012 2:59 AM                                                |    | Today 1:39 PM          | female          |            |
| Recently I had the opportunity to attend the EPiServer            |    | Today 1:39 PM          | female          |            |
| Developer Training, which is an excellent start to using          |    | Today 1:38 PM          | male            |            |
| could develop a website which is exactly what I was hoping for.   |    | Today 1:38 PM          | male            |            |
| At the                                                            |    | Today 1:38 PM          | male            |            |
|                                                                   |    | Today 1:37 PM          | male            |            |
| Commerce in Windows 8                                             |    | Today 1:37 PM          | male            |            |
| 10/26/2012 5:59 PM                                                |    | ,                      |                 |            |
| It looks like Microsoft has decided that a file included with the |    |                        |                 | <u>ü</u> . |
| INET Framework 3.5 and used by Commerce is not importent so       | ~  |                        |                 |            |
|                                                                   | Ψ. |                        |                 |            |
|                                                                   |    |                        |                 |            |
|                                                                   |    |                        |                 |            |
|                                                                   |    |                        |                 |            |
|                                                                   |    |                        |                 |            |
|                                                                   |    |                        |                 |            |

#### Välilehtien luominen

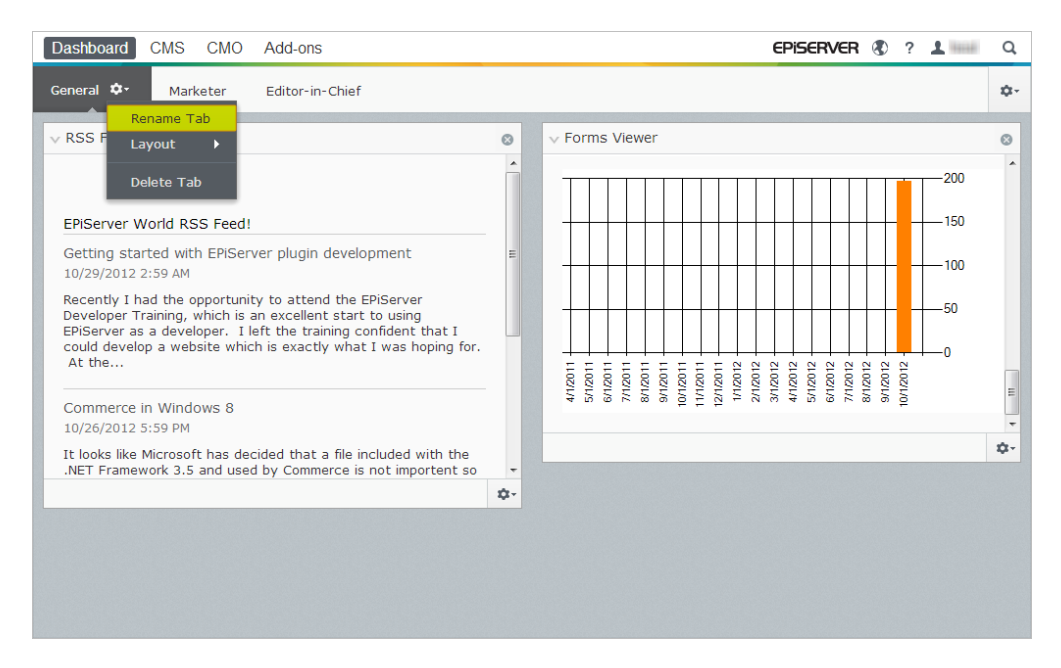

Käyttöpaneeliin lisätään uusia välilehtiä seuraavasti:

- 1. Valitse käyttöpaneelin valikosta Uusi välilehti.
- 2. Valitse lisättävän välilehden avattavasta luettelosta **Nimeä välilehti uudelleen** ja anna välilehdelle nimi.
- 3. Määrittele välilehden tietoalueen sarakemäärä **Asettelu**-kentässä napsauttamalla jotain käytettävissä olevista vaihtoehdoista.
- 4. Lisää vasta luotuun välilehteen haluamasi pienoisohjelmat *Pienoisohjelman lisääminen* osan ohjeiden mukaisesti.

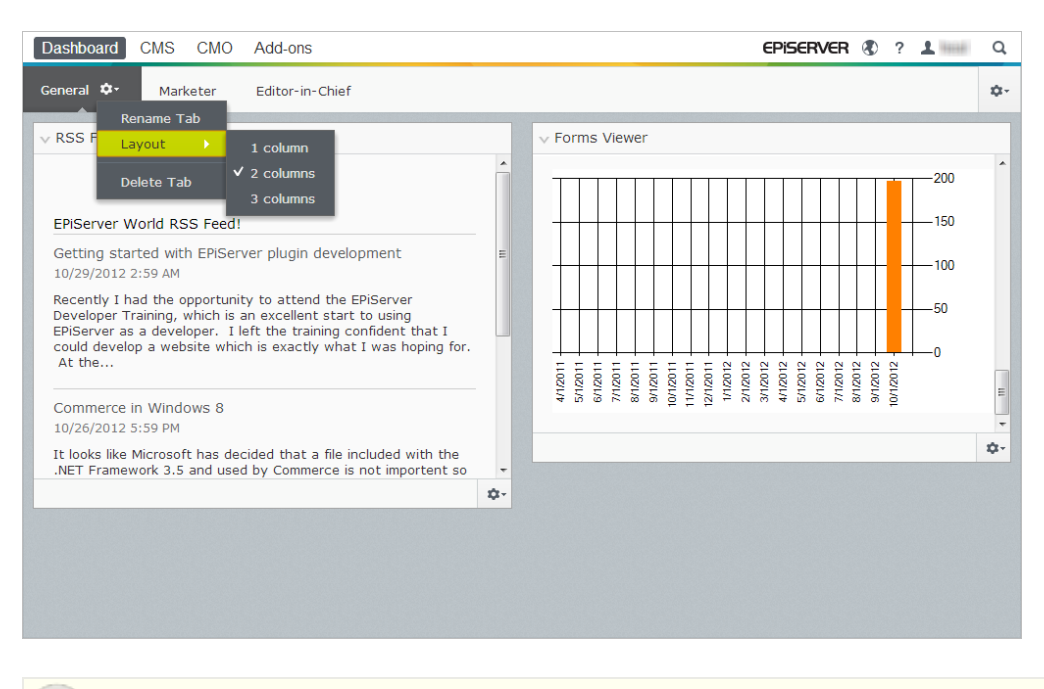

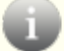

Luotujen välilehtien järjestystä ei voi muuttaa.

#### Välilehtien muokkaaminen

Käyttöpaneelin välilehtiä muokataan seuraavasti:

- 1. Napsauta muokattavan välilehden nuolta. Käytettävissä ovat seuraavat vaihtoehdot:
  - Muuta välilehden nimi Nimeä välilehti uudelleen -toiminnolla.
  - Vaihda välilehden sarakkeiden määrää valitsemalla Asettelu. Kaikki olemassa olevat pienoisohjelmat siirretään uuden asettelun käytettävissä oleviin sarakkeisiin.
- 2. Tallenna muutokset valitsemalla Tallenna.

#### Välilehtien poistaminen

Käyttöpaneelin välilehti poistetaan seuraavasti:

- 1. Napsauta poistettavan välilehden nuolta.
- 2. Valitse Poista välilehti poistettavan välilehden avattavasta luettelosta.
- 3. Vahvista poisto valitsemalla Kyllä.

Käyttöpaneelissa on aina oltava saatavana ainakin yksi välilehti, joten viimeistä välilehteä ei voida poistaa.

## **Pienoisohjelmat**

**Pienoisohjelma** on pieni sovellus, jota voidaan käyttää **käyttöpaneelin** kautta ohjelmassa EPiServer OnlineCenter ja resurssiruudun sekä siirtymisruudun kautta ohjelmassa EPiServer CMS. Kunkin EPiServer -tuotteen kanssa toimitetaan muiden valmistajien pienoisohjelmia. Katso tuotekohtaiset käyttöohjeet.

Osaa pienoisohjelmista voidaan käyttää muidenkin laitteiden kanssa, esimerkiksi iPhonen ja iPadin.

Voit myös kehittää ja mukauttaa pienoisohjelmia itse omien tarpeidesi mukaan. Katso EPiServer Framework SDK. Jokaisen pienoisohjelman oikeassa yläkulmassa on vetovalikko. Sen sisältö riippuu pienoisohjelman käytettävissä olevista toiminnoista, mutta yleensä siinä on vähintään **Muokkaa**- ja **Poista**-toiminnot.

Käytettävissä ovat seuraavat vaihtoehdot:

#### Pienoisohjelma-asetusten mukauttaminen

| Dashboard CMS CMO Add-ons                                                                                                    |             |                        | EPISERVER | R 🛞      | ?             | 1 1000       | Q   |
|----------------------------------------------------------------------------------------------------|-------------|------------------------|-----------|----------|---------------|--------------|-----|
| General 🌣 Marketer Editor-in-Chief                                                                                            |             |                        |           |          |               |              | ¢٠  |
| ∨ RSS Feed Reader                                                                                                    | •           | ✓ Forms Viewer         |           | Ac<br>Ne | ld Ga<br>sw T | adgets<br>ab |     |
|                                                                                                    |             | XFormsViewerGadgetDemo |           | Re       | arra          | inge Gadgi   | ets |
| EPiServer World RSS Feed!                                                                                                    |             | Posted                 |           | Gende    | r             |              |     |
| Getting started with EPiServer plugin development                                                                             | =           | Today 1:39 PM          |           | male     |               |              |     |
| 10/29/2012 2:59 AM                                                                                                    |             | Today 1:39 PM          |           | female   |               |              |     |
| Recently I had the encerturity to attend the EDiServer                                                                        |             | Today 1:39 PM          |           | female   |               |              |     |
| Developer Training, which is an excellent start to using                                                                      |             | Today 1:38 PM          |           | male     |               |              |     |
| EPiServer as a developer. I left the training confident that I                                                                |             | Today 1:38 PM          |           | male     |               |              |     |
| could develop a website which is exactly what I was hoping for.                                                               |             | Today 1:38 PM          |           | male     |               |              |     |
|                                                                                                    |             | Today 1:38 PM          |           | male     |               |              |     |
| Commerce in Windows 8                                                                                                    |             | Today 1:37 PM          |           | male     |               |              |     |
| 10/26/2012 5:59 PM                                                                                                    |             | Today 1:37 PM          |           | male     |               |              | -   |
| It looks like Microsoft has decided that a file included with the .NET Framework 3.5 and used by Commerce is not importent so |             |                        |           |          |               |              | ¢-  |
|                                                                                                    | <b>\$</b> - |                        |           |          |               |              |     |
|                                                                                                    |             |                        |           |          |               |              |     |
|                                                                                                    |             |                        |           |          |               |              |     |
|                                                                                                    |             |                        |           |          |               |              |     |
|                                                                                                    |             |                        |           |          |               |              |     |
|                                                                                                    |             |                        |           |          |               |              |     |
|                                                                                                    |             |                        |           |          |               |              |     |
|                                                                                                    |             |                        |           |          |               |              |     |

Voit mukauttaa ruutujen asetuksia lisäämällä, siirtämällä ja poistamalla pienoisohjelmia. Käytettävissä ovat seuraavat vaihtoehdot:

Ruutujen asetukset. Avaa pienoisohjelma-asetusten valikko napsauttamalla hammasrattaan symbolia, esimerkiksi jos haluat lisätä pienoisohjelmia ruutuun.

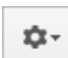

¢.

**Pienoisohjelma-asetukset**. Valitse pienoisohjelmakohtaiset asetukset, esimerkiksi pienoisohjelman poistamiseksi ruudusta, napsauttamalla hammasrattaan symbolin vieressä olevaa nuolta

≣-

**Pienoisohjelmien asetukset**. Valitse tietyn pienoisohjelman asetukset napsauttamalla nuolta.

Minimoi tai maksimoi pienoisohjelma. Minimoi pienoisohjelma valitsemalla V, maksimoi se valitsemalla >.

Poista. Poistaa pienoisohjelman.

#### Pienoisohjelman lisääminen

|           | Gadgets                  |        | ×    |
|-----------|--------------------------|--------|------|
|           |                          | Search | ٩    |
| All       | Name                     |        |      |
| Dashboard | CMO Campaign Statistics  |        | +    |
|           | CMO KPI Summary          |        | +    |
|           | CMO A/B Report           |        | +    |
|           | CMO Live Monitor         |        | +    |
|           | Visitor Group Statistics |        | +    |
|           | External Links           |        | +    |
|           | Notes                    |        | +    |
|           | Quick Links              |        | +    |
|           | RSS Feed Reader          |        | +    |
|           | Forms Viewer             |        | +    |
|           |                          |        |      |
|           |                          |        | Done |

Pienoisohjelma lisätään ruutuun näin:

- 1. Valitse Lisää pienoisohjelmia.
- 2. **Pienoisohjelmat**-ikkunassa näkyvät kaikki pienoisohjelmat. Pienoisohjelmat voi suodattaa tuotekohtaisesti napsauttamalla vasemmalla olevaa tuotenimeä.
- 3. Napsauta lisättävän pienoisohjelman plusmerkkiä. Jos valitset useita pienoisohjelmia, ne lisätään ruutuun samassa järjestyksessä, jossa valitsit ne.
- 4. Valitse Valmis.

#### Pienoisohjelman siirtäminen

Käyttöpaneeli ja ruudut on lukittu oletusarvoisesti. Ne voi järjestää siirtämällä pienoisohjelmia ja sijoittamalla ne haluttuihin paikkoihin.

Kojetaulu on jaettu sarakkeisiin, joissa pienoisohjelmia voidaan siirtää ylös- tai alaspäin tai sarakkeesta toiseen.

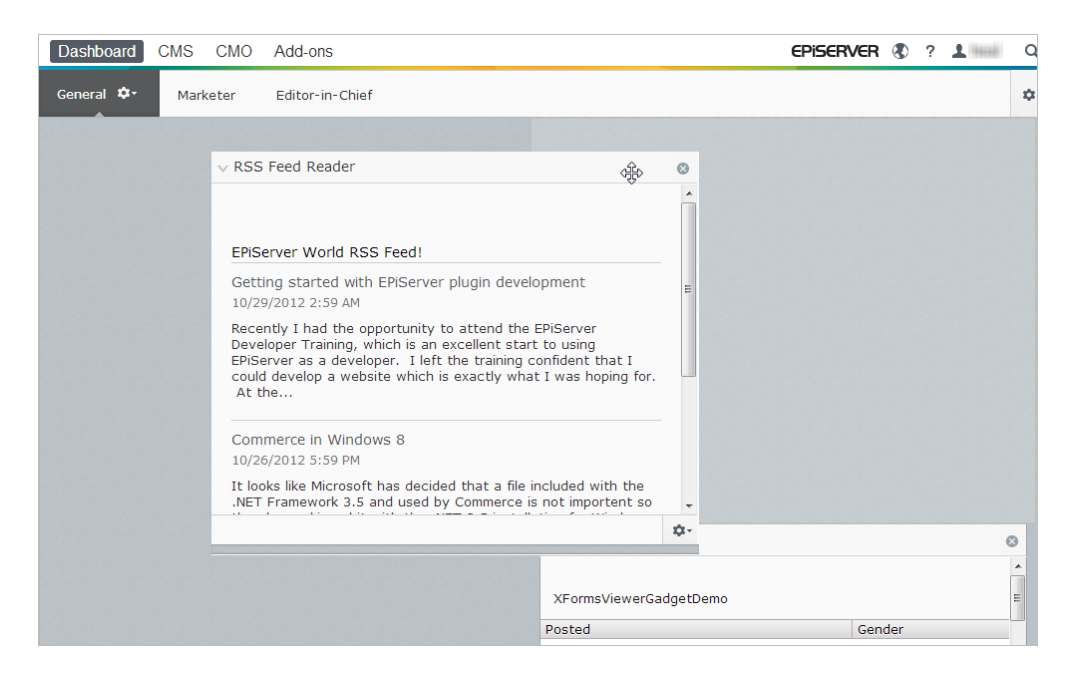

Pienoisohjelmaa siirretään käyttöpaneelissa näin:

- 1. Vapauta asetukset valitsemalla Järjestä pienoisohjelmat uudelleen.
- 2. Siirrä pienoisohjelmaa ruudussa vetämällä ja pudottamalla se haluamaasi paikkaan korostetulla alueella.
- 3. Lukitse asetukset valitsemalla uudestaan Järjestä pienoisohjelmat uudelleen.

#### Pienoisohjelman muokkaaminen

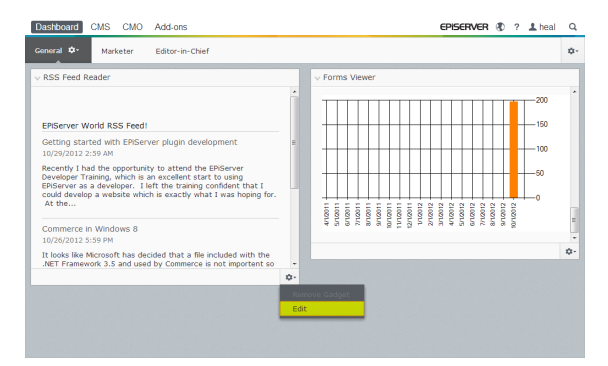

Pienoisohjelmaa muokataan näin:

- 1. Napsauta Valitse vaihtoehdot -painiketta ja valitse Muokkaa. Muokkauksen voi suorittaa eri tavoilla pienoisohjelman tyypin mukaan.
- Muuta pienoisohjelman valintoja. Esimerkiksi Lomakkeiden katseluohjelma pienoisohjelmassa voit vaihtaa tavallisessa ja suurennetussa näkymässä näkyvien kohteiden määrää.
- 3. Tallenna muutokset valitsemalla OK.

#### Pienoisohjelman poistaminen

| Dashboard CMS CMO Add-ons                                                                                                    | EPISERVER 🕲 ? 1                           | Q  |
|----------------------------------------------------------------------------------------------------|-------------------------------------------|----|
| General D- Marketer Editor-in-Chief                                                                                                    |                                           | ۰  |
| V RSS Feed Reader                                                                                                    | Forms Viewer                              | ٥  |
| ERServer World RSS Feed!<br>Getting started with EPiServer plugin development                                                                                                    |                                           | *  |
| 10/39/2012 2:59 AM<br>Recently I had the opportunity to attend the EPGerver<br>Developer Training, which is an excellent start to using<br>EPGerver as a developer. I left the training confident that I<br>could develop a website which is exactly what I was hoping for.<br>At the |                                           |    |
| Commerce In Windows 8<br>10/26/2012 5:59 PM                                                                                                    | 514 44 44 44 44 44 44 44 44 44 44 44 44 4 | -  |
| It looks like Microsoft has decided that a file included with the                                                                                                    |                                           | ¢٠ |
|                                                                                                    | ¢-                                        |    |
|                                                                                                    | Remove Gadget<br>Edit                     |    |

Pienoisohjelman voi poistaa käyttöpaneelista ja ruuduista seuraavilla tavoilla:

- Avaa ruudun lukitus, napsauta -painiketta pienoisohjelman kohdalla ja lukitse ruutu uudestaan.
- Valitse pienoisohjelman asetukset ja napsauta Poista pienoisohjelma -painiketta.

Kun pienoisohjelma on poistettu ruudusta, sen voi lisätä takaisin kohdan *Pienoisohjelman lisääminen* mukaisesti.

#### Muiden valmistajien pienoisohjelmat:

**Pienoisohjelma** on pieni sovellus, jota voidaan käyttää **käyttöpaneelin** kautta ohjelmassa EPiServer OnlineCenter ja resurssiruudun sekä siirtymisruudun kautta ohjelmassa EPiServer CMS. Kunkin EPiServer -tuotteen kanssa toimitetaan muiden valmistajien pienoisohjelmia. Katso tuotekohtaiset käyttöohjeet.

Osaa pienoisohjelmista voidaan käyttää muidenkin laitteiden kanssa, esimerkiksi iPhonen ja iPadin.

Voit myös kehittää ja mukauttaa pienoisohjelmia itse omien tarpeidesi mukaan. Katso *EPiServer Framework SDK*.

#### Käyttöpaneelin pienoisohjelmat

Seuraavat pienoisohjelmat ovat käytettävissä ohjelman EPiServer CMS oletusasennuksen käyttöpaneelissa:

#### Lomakkeiden katseluohjelma

**Lomakkeiden katseluohjelma** -pienoisohjelma tarjoaa mahdollisuuden valvoa tietyn Internetlomakkeen, esim. kyselyn, rekisteröitymisen tai yhteystietolomakkeen, tapahtumia. Se on tarkoitettu toimittajien lisäksi kaikkien niiden henkilöiden käyttöön, jotka haluavat seurata sivuston tapahtumia. Tällaisia henkilöitä ovat esim. markkinointipäälliköt ja liiketoiminta-alueen päälliköt.

Lomakkeiden katseluohjelma näyttää tietyn määrän lomakkeen uusimpia tapahtumia, esim. uusimmat äänestystulokset tai rekisteröitymiset. Lomakkeiden katseluohjelma -pienoisohjelman tulokset voidaan näyttää myös graafisesti, jolloin lomakkeen tapahtumia on helppo ja nopea tulkita.

Voit lisätä lomakkeen ja määrittää Lomakkeiden katseluohjelma -pienoisohjelman asetukset seuraavasti:

1. Napsauta Muokkaa-painiketta pienoisohjelman oikean yläkulman avattavassa luettelossa.

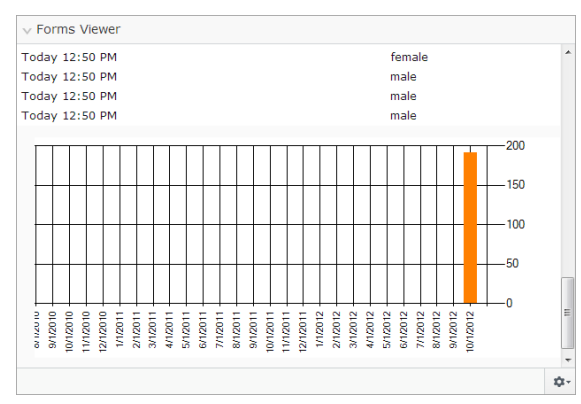

 Tarkastele lomaketta graafisessa esittelytilassa valitsemalla Esittelytila. Huomaa, että sinun on tehtävä lomakkeesta esittelynäkymätiedosto. Se näkyy tämän jälkeen avattavassa Valitse lomake -luettelossa. Oletusasennuksessa on esimerkki lomakkeiden katseluohjelmasta, "XFormsViewerGadgetDemo".

| Settings<br>Ø Demo mode<br>Select form                                 | XFormsViewerGadgetDemo 💌 |  |
|------------------------------------------------------------------------|--------------------------|--|
| Fields to view          Name         Phone         Gender              |                          |  |
| Number of items to display<br>Display item post date<br>Chart settings | 50                       |  |
| Display chart<br>Chart periodicity                                     | Per month 💌              |  |
| Automatically update                                                   | Often (every 60 seconds) |  |
|                                                                        | OK Cancel                |  |
|                                                                        |                          |  |

- Valitse lomake avattavasta Valitse lomake -luettelosta. Valitsemastasi lomakkeesta riippuen katseluohjelmaan voidaan ottaa mukaan eri kenttiä. Tässä esimerkissä valittuna on yhteystietolomake, jossa on nimi, sähköpostiosoite ja viesti.
- 4. Näytä kohteen lähetyspäivämäärä -kohdassa voit valita, että lomakkeen lähetyspäivä näytetään.
- 5. Valitse näytettävien lomakkeen lähetysten määrä Näytettävien kohteiden määrä -kentässä.
- 6. Näytä kaavio lomakkeesta valitsemalla Näytä kaavio.
- 7. Valitse kaavion aikajakso avattavasta Kaavion aikajakso -luettelosta.
- 8. Valitse tietojen päivitystiheys avattavasta **Päivitä automaattisesti** -luettelosta. Tämä asetus määrittelee, kuinka usein lomakkeen katseluohjelman tiedot päivitetään.
- 9. Tallenna asetukset valitsemalla OK.

#### Pikalinkit

Pikalinkit-toiminnon avulla voit luoda käyttöpaneeliin helposti käytettäviä linkkejä.

#### Pikalinkkien lisääminen

| Quick Links     |   |
|-----------------|---|
| ▼ My Links      |   |
| EPiServer World |   |
| EPiServer       |   |
|                 |   |
|                 |   |
|                 |   |
|                 |   |
|                 |   |
|                 | 4 |

Voit lisätä linkkejä uuteen **Pikalinkit**-pienoisohjelmaan valitsemalla **Hallitse linkkejä**. Voit lisätä uuden linkin vanhaan **Pikalinkit**-pienoisohjelmaan avaamalla pienoisohjelman muokkausta varten ja valitsemalla **Lisää linkki**. Kirjoita **Otsikko**-kenttään näytettävä otsikko ja **URL**-kenttään linkin URL.

| My Links        |                            |      |     |
|-----------------|----------------------------|------|-----|
| Title           | Web Address                |      |     |
| EPiServer World | http://world.episerver.com |      | ×   |
| EPiServer       | http://www.episerver.com   |      | ×   |
| Add Link        |                            |      |     |
|                 |                            |      |     |
|                 |                            | ОК С | anc |

#### Ulkoiset linkit

**Ulkoiset linkit** -pienoisohjelma tarjoaa yleiskatsauksen sivuston ulkoisiin linkkeihin. Siitä on hyötyä, jos haluat selvittää, mille ulkoisille sivustoille ohjaat vierailijoita omasta sivustostasi.

#### Ulkoisten linkkien lisääminen

Lisätessäsi ulkoisia linkkejä voit valita, kuinka monta kohdetta luettelossa näytetään. Luettelossa näkyy niiden sivujen määrä, joilta on vähintään yksi linkki kuhunkin ulkoiseen verkko-osoitteeseen. Saat tarkemman luettelon näkyviin valitsemalla **Näytä tiedot**. Tämä valinta avaa kunkin linkin täydellisen URL:n.

| ∨ External Links                                            |           |
|-------------------------------------------------------------|-----------|
| Settings<br>Show details<br>Number of items to display 20 • |           |
|                                                             | OK Cancel |
|                                                             | \$        |

#### Muistilaput

**Muistilaput**-pienoisohjelman voit lisätä käyttöpaneeliin "muistilappuja". Kun olet lisännyt **Muistilaput**pienoisohjelman käyttöpaneeliin, voit kirjoittaa tekstiä suoraan muistilappualueelle. Voit myös mukauttaa **Muistilaput**-pienoisohjelman ulkoasua.

#### Muistilaput-pienoisohjelman muokkaaminen

Muistilaput-pienoisohjelmaa voi mukauttaa seuraavilla tavoilla:

- Tekstin kokoa voi muuttaa valitsemalla koon Tekstin koko -kentässä.
- Taustavärin voi valita Taustaväri-kentässä.

| ∨ Notes                                   |                    |  |    |       |    |
|-------------------------------------------|--------------------|--|----|-------|----|
| Settings<br>Text Size<br>Background Color | Normal •<br>Pink • |  |    |       |    |
|                                           |                    |  | ОК | Cance |    |
|                                           |                    |  |    |       | \$ |

#### **RSS-syötteen luku**

**RSS-syötteen luku** -pienoisohjelma tarjoaa hyvän esimerkin siitä, miten RSS-syötteitä voi näyttää käyttöpaneelissa pienoisohjelmien avulla. Pienoisohjelma näyttää uusimmat syötteet valitsemastasi RSS-lähteestä. Voit määrittää pienoisohjelmassa näytettävien syötteiden määrän.

#### RSS-syötteen luku -pienoisohjelman määrittäminen

| V | RSS Feed Reader                                                                                                    |    |
|---|----------------------------------------------------------------------------------------------------|----|
|   | EPIServer World RSS Feed!                                                                                                    | _  |
|   | Getting started with EPiServer plugin development<br>10/29/2012 2:59 AM                                                                                                    | =  |
|   | Recently I had the opportunity to attend the EPiServer Developer Training, which is<br>an excellent start to using EPiServer as a developer. I left the training confident<br>that I could develop a website which is exactly what I was hoping for. At the |    |
|   | Commerce in Windows 8                                                                                                    |    |
|   | 10/26/2012 5:59 PM                                                                                                    |    |
|   | It looks like Microsoft has decided that a file included with the .NET Framework 3.5 and used by Commerce is not importent so they have skipped it with the .NET 3.5 installation for Windows 8. The file that is missing is "System.IdentityModel.Sele     |    |
|   |                                                                                                    | \$ |

Kun määrität **RSS-syötteen luku** -pienoisohjelman asetukset, annat haluamasi RSS-syötteen URLosoitteen. Määritä näytettävien syötteiden määrä ja anna RSS-syötteelle otsikko. Voit käyttää syötteen oletusnimeä valitsemalla **Poimi nimi syötteestä**. Tallenna RSS-syötteen luku -pienoisohjelma valitsemalla **OK**. Halutessasi voit luoda useita RSS-syötteen luku -pienoisohjelmia.

| Settings      |                             |                       |      |
|---------------|-----------------------------|-----------------------|------|
| Feed URL      | http://world.episerver.com/ | /en/Blogs/7fe         |      |
| Items to show | 3                           | ch/blogs/inc          |      |
| Title         | EPiServer World RSS Feed!   | Fetch title from feed |      |
|               |                             | OK Car                | ncel |
|               |                             |                       |      |
|               |                             |                       |      |
|               |                             |                       |      |
|               |                             |                       |      |

#### Vierailijaryhmän tilastot

Vierailijaryhmän tilastot -pienoisohjelma näyttää yleiskatsauksen valituista vierailijaryhmistä eri aikaväleillä. Voit määrittää Vierailijaryhmän tilastot -pienoisohjelman seuraamaan mukautettua sisältöä tarkastelevien vierailijaryhmien tilastotietoja. Oletusasetuksena kunkin vierailijaryhmän tilastotiedot lasketaan vain kerran istuntoa kohti.

Tätä pienoisohjelmaa voi käyttää käyttöpaneelissa, ruuduissa, iPhonessa ja iPadissa.

Vierailijaryhmän tilastot määritetään näin:

- 1. Valitse Tilastonäkymä-kohdassa, että tilastot näytetään seuraavissa näkymissä:
  - Vierailut sarakekaavio. Näyttää käyntien tilastotiedot pylväinä.
  - Vierailut viivakaavio. Näyttää käyntien tilastotiedot viivadiagrammina. Käytä tätä, jos haluat katsoa vain yhden vierailijaryhmän tilastotiedot.
  - Vierailuja yhteensä ympyräkaavio. Näyttää vierailujen kokonaistilastot ympyräkaaviona.

| ∨ Visitor Group S <sup>1</sup>                                               | atistics                |           |     |
|------------------------------------------------------------------------------|-------------------------|-----------|-----|
| Graph by                                                                     | Visits - Column Chart 💌 |           |     |
| Show Statistics<br>Select All   Unse<br>V Alloy Track fo<br>V Finnish travel | For Visitor Groups      |           | ] = |
|                                                                              |                         | OK Cancel |     |
|                                                                              |                         |           | ¢-  |

- 2. Valitse Näytä vierailijaryhmien tilastot -kohdassa vierailijaryhmät, jotka haluat sisällyttää tilastoihin. Voit myös käyttää siirtymispainikkeita Valitse kaikki tai Poista kaikki valinnat.
- 3. Kun olet valmis, valitse **OK**.

#### Tilastokaavioiden näyttötavan vaihtaminen

Kaavion aika -kohdassa voit tarkastella siirtymispainikkeiden avulla tilastoja seuraavissa kaavioissa:

- Päivä. Näyttää viimeisimmän päivän vierailijaryhmien tilastotiedot.
- Kuukausi. Näyttää viimeisimmän kuukauden vierailijaryhmien tilastotiedot.
- Vuosi. Näyttää viimeisimmän vuoden vierailijaryhmien tilastotiedot.
- Image: Second state in the image is a second state in the image is a second stat

#### Toiminnot

**Toiminnot**-pienoisohjelman avulla voit hallinnoida nopeasti muille jaettavia tehtäviä, jotka voivat liittyä ohjelman EPiServer CMS sivuihin. Niiden tila voidaan katsoa ja uusia tehtäviä voidaan luoda. Tehtäviä voidaan luoda ja jakaa suoraan käyttöpaneelin kautta tai ohjelman EPiServer CMS muokkaustilassa. Kun tehtäviä luodaan ja tallennetaan ohjelmassa EPiServer CMS, ne tulevat näkyviin käyttöpaneelin **Toiminnot**-pienoisohjelmaan. Valitsemalla tehtävälinkin **Toiminnot**pienoisohjelmassa siirryt EPiServer CMS -ohjelman muokkaustilaan.

#### Tehtävien luominen kojelaudasta

- 1. Voit luoda tehtävän suoraan käyttöpaneelista Pikalisäys-toiminnolla.
- 2. Kirjoita aiheen nimi Aihe-kenttään.

| Subject     | Check pages               |   |
|-------------|---------------------------|---|
| Due Date    | 03/19/2010                |   |
| Description | Check these pages please. | * |
| Assign To   | Carlos                    | Ŧ |
| Status      | New 👻                     |   |

- 3. Kirjoita tehtävän lopetuspäivä Eräpäivä-kenttään. Kirjoita myös tehtävän kuvaus.
- 4. Valitse Anna tehtävä -kentässä luettelosta ryhmä tai yksilö, jolle tehtävä annetaan.
- 5. Määritä **Tila**-kentässä tehtävän tila. Tässä kohdassa myös päivitetään käyttöpaneelissa luodun tehtävän tila.
- 6. Tallenna tehtävä valitsemalla OK.

#### Tehtävien luominen ohjelman EPiServer CMS muokkaustilassa

Luo tehtävä valitsemalla **Luo muokkaustilassaToiminnot**-pienoisohjelmasta. Tämä siirtää sinut ohjelman EPiServer CMS muokkaustilaan, jossa oikealla on avoinna **Luomisalue** sivun valitsemista ja tehtävän luomista varten. Kirjoita tehtävän tiedot ja valitse **Tallenna**.

Tehtävä lisätään käyttöpaneelin **Toiminnot**-pienoisohjelmaan. Tehtävälinkin napsauttaminen käyttöpaneelissa siirtää muokkaustilaan.

#### Viimeksi muutetut sivut- -pienoisohjelma

Viimeksi muutetut sivut -pienoisohjelma näyttää nimensä mukaisesti luettelon sivuston viimeksi muutetuista sivuista. Voit valita, haluatko tarkastella kaikkia vai vain itse tekemiäsi muutoksia. Näyttöön avautuu muutettujen sivujen luettelo, josta käyvät ilmi sivun nimi, muutospäivä, muutoksen tehnyt käyttäjä ja sivun tila.

#### EPiServer CMS-kohtaiset pienoisohjelmat

Seuraavat EPiServer CMS-kohtaiset pienoisohjelmat ovat käytettävissä oletusasennuksen editointiliittymässä:

#### Sivut

**Sivut**-pienoisohjelman avulla kaikkia sivuston sivuja voidaan tarkastella puurakenteena. Katso Sivuston rakenteen muokkaaminen.

#### Sivustot

**Sivustot**-pienoisohjelman avulla voidaan vaihtaa kieltä sivuston puurakenteessa. Katso *Sisällön* globalisointi.

#### Tehtävät

**Tehtävät**-pienoisohjelman avulla voidaan tarkastella toimenpiteitä vaativia tehtäviä. Katso *Siirtymisruudun mukauttaminen*.

#### Lohkot

Lohkot-pienoisohjelman avulla voidaan vetää ja pudottaa jaettua sisältöä lohkoina sivulle ja luoda

uusia lohkoja. Katso Jaetun sisällön käyttö sivulla.

#### Tiedostot

**Tiedostot**-pienoisohjelman avulla voidaan ladata ja hallita nopeasti tiedostoja ja kansioita. Katso *Tiedostojen hallinta*.

#### Versiot

Versiot-pienoisohjelman avulla voidaan käyttää työstettävän sivun tai lohkon versioluetteloa. Katso Versioiden hallinta.

#### Viimeisimmät

Viimeisimmät-pienoisohjelma näyttää sisällön, jossa on viimeksi vierailtu.

#### Äskettäin muutetut

Äskettäin muutetut -pienoisohjelma näyttää luettelon sivuston viimeksi muutetusta sisällöstä valitulla kielellä. Voit valita, haluatko tarkastella kaikkia vai vain itse tekemiäsi muutoksia. Näyttöön tulee luettelo muutetusta sisällöstä. Se sisältää sisällön nimen, tilan, muutospäivän ja muutoksen tehneen käyttäjän.

#### Etsi

EPiServer-alustassa on edistynyt hakutoiminto, jolla voi hakea erityyppistä sisältöä koko sivustolta. Voit tehdä hakuja Internet-sivuilta, lohkoista, asiakirjatiedostoista ja yhteisöobjekteista. Samaa hakutoimintoa käytetään yleishakuun, joka on käytettävissä EPiServerin alustan yleisessä ylävalikossa, sekä hakusivumalliesimerkkeihin ja tiedostonhallintaan EPiServer CMS -ohjelmassa. Haku voidaan laajentaa siten, että siihen sisällytetään sivustoon integroitujen ulkoisten järjestelmien tulokset.

Hakutulokset suodatetaan automaattisesti käyttöoikeuksien perusteella, joten käyttäjät näkevät ainoastaan sisällön, johon heillä on käyttöoikeus. EPiServer -ohjelman hakupalvelu perustuu avoimen lähdekoodin hakukoneeseen **Luceneen**. Palvelu on vaihdettavissa, eli Lucene voidaan korvata toisella hakuhakemiston tarjoajalla.

#### Haun käyttö

Alahakua käyttävät erilaiset EPiServer-tuotteet, ja tämä kuvaus koskee EPiServer-tuotteiden oletusasennuksia ja niiden vastaavia näytemalleja. Sivuston vierailijat käyttävät hakua yleensä sivuston hakukentän sisältävän **hakusivun** kautta. Hakukenttä on käytettävissä myös sivuston ylävalikossa. Alla on esimerkki EPiServer CMS-hakusivusta. Valitsemalla tämän sivun **Haku** tiedostoista -vaihtoehdon hakuun sisällytetään myös tiedostot. Muussa tapauksessa haun kohteena on ainoastaan Internet-sivun sisältö.

|                                                                                                    | No changes to publish | Options $\lor$ |
|----------------------------------------------------------------------------------------------------|-----------------------|----------------|
| Start Alloy Plan Alloy Track Alloy Meet About us                                                             |                       | ٩              |
| Start / Search                                                                                               |                       |                |
| alloy plan                                                                                                   |                       |                |
| Search                                                                                                    |                       |                |
| Search result<br>Your search for alloy plan resulted in 33 hts.                                              |                       |                |
| Download Alloy Plan<br>Download, install and evaluate for 30 days.                                           |                       |                |
| Installing<br>You are installing Alloy Plan.                                                                 |                       |                |
| Book a demo<br>Book an online demo.                                                                          |                       |                |
| Enhances Risk Management<br>New Version of Alloy Plan Incorporates Risk Assessment and Mitigation Technology |                       |                |
| Contact us<br>Are you interested in our products?                                                            |                       |                |

Sivustolle kirjautuneet editoijat ja hallinnoijat voivat käyttää sivun oikean yläkulman yleisvalikon yleishakuvaihtoehtoa.

|        | episerver 🔇                                                                                                    | ? 💄 heal 🔍                                                                                                    |
|--------|----------------------------------------------------------------------------------------------------|----------------------------------------------------------------------------------------------------|
| S      | earch alloy plan                                                                                                    | Search                                                                                                    |
| Blocks | <ul> <li>Alloy Plan teaser - A</li> <li>Customer testimonia</li> <li>Alloy Track video</li> <li>Download Alloy Track</li> <li>Alloy Track teaser -</li> <li>Alloy Meet teaser - A</li> <li>Alloy Meet jumbotron</li> <li>Alloy Track jumbotron</li> <li>Alloy Track jumbotron</li> <li>Alloy Track jumbotron</li> <li>About Alloy Track -</li> <li>Customer testimonia</li> </ul> | Alloy Plan<br>k form - Start do.<br>Alloy Track<br>Alloy Meet<br>n - Some happy p<br>on - Alloy Track -<br>Alloy Track Projec<br>k wide teaser - St |
| Pages  | Alloy Plan - Planning<br>Download Alloy Plan<br>Trek Selects Alloy Pl<br>Installing<br>Book a demo                                                                                                    | is crucial to the lan - Huntsville AL                                                                                                    |

Kun osoitin viedään hakutulosluettelon linkin päälle, näyttöön tulee sivua koskevaa tietoa, joka auttaa tunnistamaan oikean kohteen. Kohteeseen, kuten Internet-sivuun tai asiakirjatiedostoon, siirrytään napsauttamalla linkkiä.

#### Hakeminen

Voit hakea tietyn nimisiä sivuja, mutta myös sivuja, jotka sisältävät tietyn tekstijonon. Tämä tarkoittaa sitä, että jos sivun nimi tai tunnistenumero on unohtunut, mutta tekstin ensimmäiset rivit eivät, sivu on helposti haettavissa. Sivu voidaan myös hakea sen tunnusnumeron perusteella.

Käytä seuraavia hakutapoja:

 Syötä riittävä määrä, yleensä 6–8 kappaletta, huolella valittuja haun avainsanoja, jotka on erotettu välilyönnein. Aloita pienemmällä hakusanamäärällä ja tarvittaessa tarkenna hakua sanoja lisäämällä.

Esimerkki: episerver tuote projekti

- Yhdistä avainsanoja lainausmerkkien avulla, kun haet tiettyjä ilmaisuja. Esimerkki: "episerver hakuvihjeet"
- Hakutoiminto ei ota kirjainkokoa huomioon, joten voit käyttää sekä isoja että pieniä kirjaimia. Esimerkki: New York ja new york antavat saman tuloksen.
- Rajoita hakua lisäämällä plus-merkki (+) sellaisten sanojen eteen, joiden on löydyttävä hakua vastaavalta sivulta.
   Esimerkki: +episerver +search +vihjeet

- Rajoita hakua lisäämällä miinus-merkki (-) sellaisten sanojen eteen, jotka on jätettävä pois hakua vastaavalta sivulta.
   Esimerkki: -episerver -search -vihjeet
- Hae sanan osaa vastaava osa lisäämällä tähtimerkki (\*) sanan perään.
   Esimerkki: sana1\* sana2 tuo sanat sana123 ja sana2 käsittävää sisältöä, mutta ei sanoja sana123 ja sana234 käsittävää sisältöä.
- Käytä Boolen operaattoreita And ja Or seuraavilla tavoilla:
  - Käytä And-operaattoria, kun haluat asiakirjoja, joissa on molemmat/kaikki sanat.
     Esimerkki: episerver AND haku tuo asiakirjoja, joissa esiintyvät molemmat sanat.
    - Käytä Or-operaattoria, kun haluat asiakirjoja, joissa on jompikumpi (kumpi tahansa) sanoista.

Esimerkki: **episerver OR haku** tuo asiakirjoja, joissa esiintyy joko sana **episerver** tai sana **haku**.

#### Hakutulosten esittäminen

Hakutulosluettelon kohteiden järjestys perustuu hakualgoritmiin. Hakutulosten näyttäminen riippuu siitä, miten se on määritetty sivustollasi, sillä näyttämistä voidaan mukauttaa usealla tavalla. Usein siinä käytetään jonkinlaista suodatusta, joka perustuu esimerkiksi sisällön luokitteluun.

#### Haun hallinta ja määrittäminen

Hakutoiminto sisältää joitakin hallinta- ja määritysvaihtoehtoja, joita hallitaan EPiServer CMS - ohjelman **hallintaliittymässä**, kuten on esitetty kohdassa *EPiServer CMS:n selainpohjainen ohjetoiminto*.

Hakutoiminnon, määritysvaihtoehtojen ja integrointiliittymän tekninen kuvaus on kohdassa *EPiServer Framework SDK*.

## Lisäosajärjestelmä

EPiServer Add-on Store-ominaisuus sisältää EPiServerin ja kolmansien osapuolten laatimat moduulit ja laajennukset, joilla sivuston omistajat ja järjestelmänvalvojat voivat laajentaa sivustonsa alustaa. EPiServer Add-on Store Järjestelmän ansiosta lisäosat on helppo löytää ja ottaa käyttöön, ja lisäksi järjestelmä varmistaa, että ne toimivat alustassa. Tämän toiminnon avulla voit moduloida alustan päivityksen siten, että käytössäsi on pienempiä hallittavia osia, ja sen ansiosta alustan arvo voi lisääntyä, sillä se nopeuttaa testausaikaa ja uusien julkaisujen käyttöönottoa.

EPiServer Add-on Store tukee seuraavia:

- Se luetteloi ympäristössä käytettävissä olevia paketteja (tuotteet, versio), jotka voidaan asentaa ja joiden asennus voidaan poistaa luettelosta.
- Se luetteloi paketteja, jotka voidaan päivittää, sekä tarkistaa luetteloon jo asennettuja paketteja.
- Sen avulla luetteloon voidaan lisätä pakettitiedostoja asennusta ja lataamalla päivitystä varten.

| Dashboard CMS CMO                                                                     | Add-ons                               |                                              |                            |                   | episerver 🔇 | ? <b>1</b> 🔍 Q                    |
|---------------------------------------------------------------------------------------|---------------------------------------|----------------------------------------------|----------------------------|-------------------|-------------|-----------------------------------|
| Manual Upload Restart your                                                            | site after you have i                 | nstalled or uninstall                        | ed add-ons. <u>Learn №</u> | <u>lore</u>       |             |                                   |
| Installed                                                                             | Installed Ad                          | d a                                          |                            |                   |             |                                   |
| EPiServer Add-ons                                                                     |                                       |                                              |                            |                   |             |                                   |
| EPiServer Beta The add-on "EPiServer Social Reach 1.0.0.0" was successfully installed |                                       |                                              |                            |                   |             |                                   |
| Third-Party Add-ons                                                                   | Name                                  | Description                                  | Tags                       | Installation date | Ву          |                                   |
| EPiAddOnsTest                                                                         | EPiServer Add-On                      | Core components EPiServer-Platform           |                            |                   |             | System Update                     |
| EPiBetaTest                                                                           | Store Platform<br>1.0.1090            | for the Add-on<br>store                      |                            |                   |             | available                         |
| Updates                                                                               | EPiServer Add-On<br>Store UI 1.0.1090 | The Add-on store<br>user interface           | EPiServer-UI               |                   |             | System                            |
|                                                                                       | EPiServer Edit UI<br>1.5.425          | The Edit user<br>interface                   | EPiServer-UI               | Today 11:38 AM    | peis        | System                            |
|                                                                                       | EPiServer UI<br>Platform 1.0.454      | Core components<br>for the user<br>interface | EPiServer-Platform         |                   |             | System <u>Update</u><br>available |
|                                                                                       |                                       |                                              |                            |                   |             |                                   |
|                                                                                       |                                       |                                              |                            |                   |             |                                   |
|                                                                                       |                                       |                                              |                            |                   |             |                                   |
|                                                                                       |                                       |                                              |                            |                   |             |                                   |
|                                                                                       |                                       |                                              |                            |                   |             |                                   |
|                                                                                       |                                       |                                              |                            |                   |             |                                   |

Avaa EPiServer Add-on Store napsauttamalla yleisvalikon kohtaa Lisäosat. EPiServer Add-on Store muodostuu seuraavista näkymistä:

- Kohdissa EPiServer Add-ons, EPiServer Beta ja Third-Party Add-ons näytetään luettelo
  asennettavasta syötteestä saatavana olevista moduuleista. Katso kohta Paketin asentaminen.
  Voit selata tai hakea käytettävissä olevia lisäosia, jotka voidaan asentaa sivustollesi tai jotka
  voidaan päivittää. EPiServer Kohde sisältää näytteen lisäosapaketeista, joiden käytön voi
  aloittaa. Voit myös testata joitakin lisäosia betaversiossa. Jotkut lisäosat voi hankkia maksua
  vastaan, jotkut ovat maksuttomia. Saat täältä myös tietoja paketista sekä ohjeet asennuksen
  jälkeiseen nopeaan aloitukseen.
- Asennettu näyttää luettelon asennetuista moduuleista, jotka voit päivittää tai poistaa. Saat täällä myös ilmoituksen saatavina olevista päivityksistä.
- Kohdassa päivitykset näet luettelon kaikista saatavina olevista päivityksistä. Katso kohta Paketin päivittäminen. Sivuston add-on system määrittää, mitkä lisäosat voidaan asentaa kyseiseen alustaversioon. Lisäksi lisäosapaketit voivat olla riippuvaisia toisista lisäosapaketeista, jolloin kyseiset paketit voidaan asentaa tai niiden asennukset poistaa vain toisiaan riippuvuussuhteiltaan vastaavina yhdistelminä.
- Manuaalisessa latauksessa moduulipaketit ladataan ja asennetaan tiedostoina sivustolle, jota ei ole lueteltu kohteessa EPiServer Add-on Store. Katso kohta *Paketin lataaminen tiedostona asennusta tai päivitystä varten*.

EPiServer Add-on Store -järjestelmässä on seuraavat painikkeet:

- Asenna-painikkeella moduuli lisätään sivustolle ja Poista asennus -painikkeella moduuli poistetaan sivustolta.
- Päivitä-painikkeella päivitetään sivuston moduuli.

Vinkki Napsauttamalla mitä tahansa otsikkosaraketta Asennettu-näkymässä voit lajitella versioita nousevassa tai laskevassa järjestyksessä esimerkiksi tunnisteiden tai päivämäärän mukaan.

Vinkki Napsauttamalla Lisätietoja lisäosan kohdalla saa tarkempia tietoja, kuten nimen, kuvauksen, laatijan ja riippuvuussuhteet. Lisäosat voidaan merkitä tunnisteilla selauksen suodatusta varten.

i

*Huomautus*EPiServer Add-on Store-liittymän käyttöön asennusta, päivitystä tai lataamista varten on kuuluttava joko **CmsAdmins**- tai **PackagingAdmins**-käyttäjäryhmään.

Asennus- ja päivityspaketit ovat NUPKG-tiedostomuodossa. Luettelo kaikista tiedostovarastossa saatavina olevista moduuleista on tallennettu oletussijaintiin C:\EPiServer\Packages.

Saat tarkkoja teknisiä tietoja omien lisäosiesi kehittämisestä niiden lataamiseksi kohteeseen EPiServer Add-on StoreEPiServer Framework SDK:n kohdasta *Developer Guide*.

#### Paketin asentaminen

Asenna paketti seuraavasti:

- 1. Valitse kohdasta Lisäosat > kohta EPiServer Store.
- 2. Valitse paketti, jonka haluat asentaa, ja napsauta Asenna. Vahvista asennus.
- 3. Saat toimenpidettä koskevan palauteviestin. Kun asennuksen poisto on valmis, käynnistä sivusto uudelleen valitsemalla **Käynnistä sivusto nyt uudelleen**, jos painike on näkyvissä.

#### Paketin asennuksen poistaminen

Poista paketin asennus seuraavasti:

- 1. Valitse kohdasta Lisäosat > kohta Asennettu.
- 2. Valitse paketti, jonka asennuksen haluat poistaa, ja napsauta **Poista asennus**. Vahvista asennuksen poisto.
- 3. Kun asennuksen poisto on valmis, käynnistä sivusto uudelleen valitsemalla **Käynnistä** sivusto nyt uudelleen, jos painike on näkyvissä.

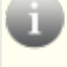

*Huomautus* Asennuksen poistaminen poistaa asennuksen ainoastaan luettelosta, *ei* tiedostovarastosta.

#### Paketin päivitys

Kun sivustollesi asennettuihin lisäosiin on saatavana päivitys, saat tiedon päivitysten lukumäärän kautta.

Päivitä paketti seuraavasti:

- 1. Valitse kohdasta Lisäosat > kohta Asennettu tai Päivitykset.
- 2. Valitse paketti, jonka haluat päivittää, ja napsauta Päivitä.
- 3. Kun asennuksen poisto on valmis, käynnistä sivusto uudelleen valitsemalla **Käynnistä** sivusto nyt uudelleen, jos painike on näkyvissä.

*Huomautus* Sivustosi add-on system on myös päivitettävä silloin tällöin. Se tapahtuu kuten minkä tahansa lisäosan päivitys, paitsi että tätä asennusta ei voi poistaa (**Poista asennus** -painike ei ole käytettävissä).

#### Paketin lataaminen tiedostona asennusta tai päivitystä varten.

EPiServer Add-on Store tukee useiden tiedostojen latausta.

Lataa paketti seuraavasti:

- 1. Valitse Lisäosat-kohdasta Manuaalinen lataus -painike.
- 2. Napsauta **Valitse paketit** -painiketta, etsi haluamasi paketti/paketit ja napsauta **Asenna**. Paketti asennetaan paikalliseen tiedostovarastoon ja otetaan käyttöön sivustolla.
- 3. Kun asennuksen poisto on valmis, käynnistä sivusto uudelleen valitsemalla **Käynnistä** sivusto nyt uudelleen, jos painike on näkyvissä.

*Huomautus* Ladatussa tiedostossa on oltava luettelotiedosto, tai muuten asennus epäonnistuu. Katso EPiServer Framework SDK:n kohta *Developer Guide*.

### Reaaliaikainen seuranta

**EPiServer CMS käyttää reaaliaikaista seurantaa**, jolla näytetään sivuston sen hetkinen liikenne. Reaaliaikainen seuranta valvoo sivuston liikennettä ja seuraa vierailijoiden käyttäytymistä sivustolla, jolloin organisaatio saa helposti tietoja sivuston käytöstä.

Reaaliaikaisella seurannalla näet sivustollasi vierailevat mahdolliset asiakkaat ja yhteistyökumppanit. "Valtateiden" avulla voit analysoida liikennettä sivustolla ja muokata sivuston ominaisuuksia sen mukaan.

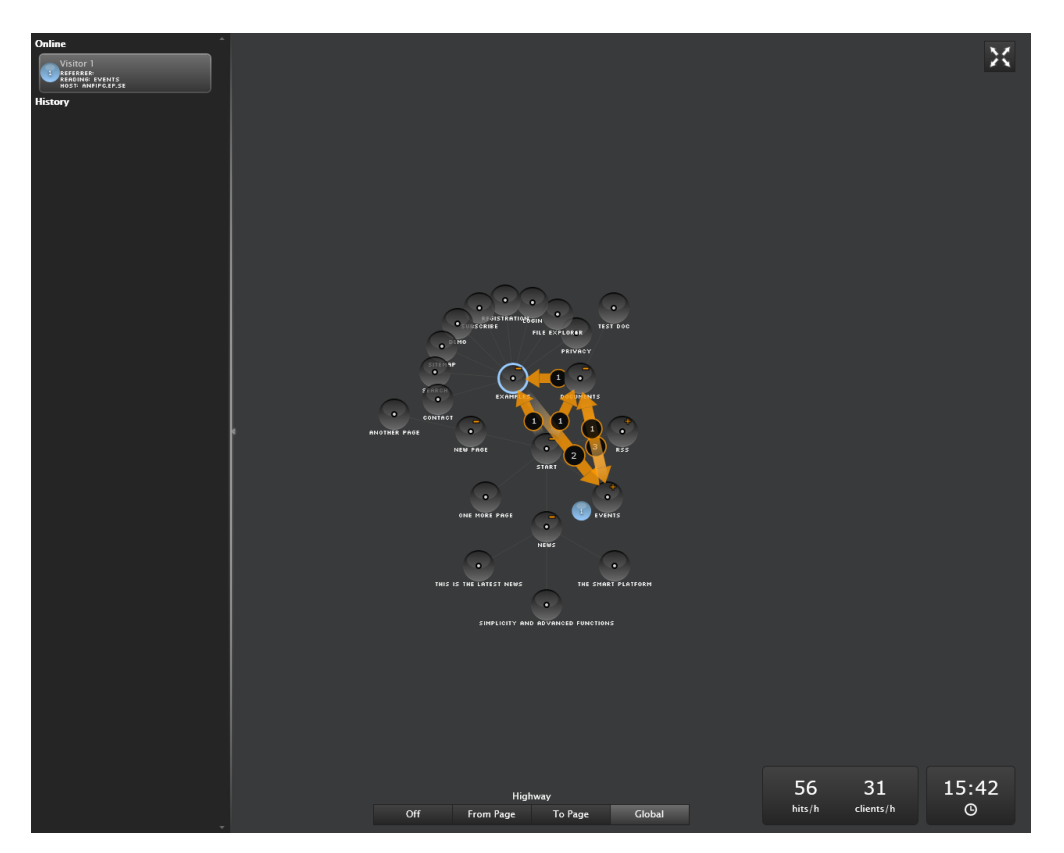

Reaaliaikaisen seurannan käyttöliittymä on suunniteltu näyttämään helposti sivuston kulloisetkin vierailijat. Selkeiden reaaliaikaisten animaatioiden ansiosta näet, miten vierailijat liikkuvat sivustolla, mistä he tulivat sinne ja millä sivuilla he käyvät. Reaaliaikaista seurantaa voidaan katsoa koko näytön tilassa.

#### Sivuston rakenne

Pääosa reaaliaikaisen seurannan käyttöliittymästä näyttää EPiServer CMS -sivuston rakenteen. Napsauta ympyröitä laajentaaksesi rakenteen ja nähdäksesi, kuinka moni vierailija katsoo kulloinkin tiettyä sivua, joka on tallennettu syvälle sivuston rakenteeseen. Sivuston alasivujen tapahtumia voidaan katsoa kaksoisnapsauttamalla kyseistä elementtiä (sivua) rakenteen laajentamiseksi (tai supistamiseksi).

#### Valtatiet

"Valtatie" on sivuston paljon käytetty yleinen kulkureitti, josta on käyttöliittymässä merkkinä oranssi nuoli. Valtateiden avulla on helppo nähdä, miten vierailijat liikkuvat sivustossa ja kuinka moni vierailija valitsee jonkin tietyn siinä olevan reitin.

Voit katsoa joko koko sivustoa koskevia ns. globaaleja valtateitä tai vain sivuston paikasta toiseen johtavia valtateitä. Globaalit valtatiet kattavat kaikki vierailijoiden käyttämät reitit tietyn ajan kuluessa.

#### Reaaliaikaiset vierailijatiedot

Sivustossa käyvistä vierailijoista kerätään tietoa IP-osoitteiden perusteella. Jokaiselle IP-osoitteelle (vierailijalle) määritetään ainutkertainen numero. Näytössä vierailija näkyy pyörivänä pallona. Sivuston vierailijan numero pysyy samana, kunnes hän on ollut sivustossa 60 sekuntia tekemättä mitään toimenpiteitä.

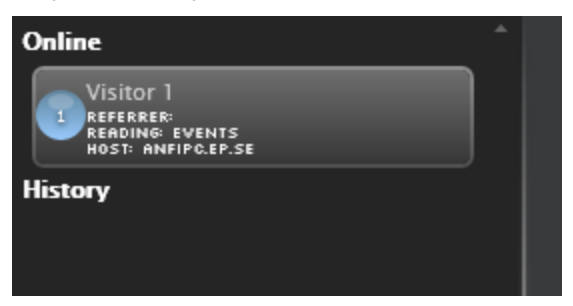

Laajenna vierailijatietoruutu napsauttamalla vasenta kehystä.

#### Verkko- ja historiatiedot

Verkko-osassa näytetään jokaisen vierailijan osalta URL, josta hänet on ohjattu sivustolle, vieraillut sivut sekä isäntätiedot. Jokaisen aktiivisen vierailijan osalta näytetään kulloinkin vierailtu sivu. Kun vierailija on ollut sivustolla 60 sekuntia tekemättä mitään toimenpiteitä, hänet siirretään aktiivisten vierailijoiden luettelosta **Historia**-osaan. Historiatiedoista käy ilmi, koska vierailijan viimeinen toimenpide sivustossa päättyi. Aika ilmoitetaan näytön oikeassa alakulmassa näkyvien, tietokoneen sisäisten kellonaika- ja päiväystietojen mukaan.

#### Reaaliaikaisen seurannan käyttö sivustolla

Kun sivustoon on asennettu **Reaaliaikainen seuranta**, se löytyy EPiServer CMS:n ylävalikosta kohdan **Raporttikeskus** vierestä. Reaaliaikainen seuranta voidaan määrittää käyttämään juurena mitä tahansa sivuston sivua. Sen ei tarvitse välttämättä olla sivuston aloitussivu, vaikka se onkin yleisin valinta. Reaaliaikaisen seurannan asetuksia voidaan mukauttaa. Tarkista järjestelmänvalvojalta, mitä asetuksia sivustossa käytetään, ja katso reaaliaikaisen seurannan teknistä dokumentaatiota osoitteessa world.episerver.com.

#### Valtateiden tarkasteleminen

Voit tarkastella joko koko sivustoa koskevia ns. **globaaleja valtateitä** tai vain sivuston tietystä **paikasta toiseen** johtavia valtateitä. Globaalit valtatiet kattavat kaikki vierailijoiden tietyllä aikavälillä käyttämät reitit ja näyttävät sivuston eniten vieraillut sivut. Sivuston paikasta toiseen vievät valtatiet näyttävät, miltä sivulta vierailija tuli ja millä sivulle hän meni.

#### Globaalien valtateiden katsominen ja piilottaminen

Globaalit valtatiet ovat yleisiä liikkumisreittejä koko sivustossa. Ne on merkitty oranssilla nuolella ja numerolla, joka kertoo, montako vierailijaa on liikkunut sivustossa nuolen osoittamalla tavalla.

- Katso globaalit valtatiet napsauttamalla Globaali reaaliaikaisen seurannan alaosassa.
- Piilota globaalit valtatiet napsauttamalla Pois reaaliaikaisen seurannan alaosassa.

#### Sivuston paikasta toiseen vievien valtateiden katsominen

- 1. Napsauta sivua, johon tai josta vieviä valtateitä haluat katsoa.
- 2. Napsauta **Sivulta** tai **Sivulle** näyttääksesi valtatiet, joista käy ilmi, miltä sivulta useimmat vierailijat tulivat tai mille sivulle he menivät.
- 3. Piilota globaalit valtatiet uudelleen napsauttamalla Pois reaaliaikaisen seurannan alaosassa.

#### Liikennetilastojen tarkasteleminen

Seuraavat tiedot lasketaan ja näytetään yleiskuvauksen oikeassa alakulmassa:

- Osumia tunnissa: sivuston sivuille johtavien napsautusten määrä tunnissa.
- Asiakkaita tunnissa: sivuston yksittäisten vierailijoiden määrä tunnissa.

#### Reaaliaikaisen seurannan näyttäminen koko näytössä

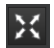

Napsauta **Koko näyttö** -painiketta näytössä oikealla ylhäällä, jos haluat näyttää reaaliaikaisen seurannan koko näytön tilassa. Poistu koko näytön näyttötilasta napsauttamalla uudelleen **Koko näyttö** -painiketta. Voit poistua koko näytön tilasta myös näppäimistön **Esc**-näppäimellä.